# 取扱いガイド

## Uモートカメラコントローラー 品番 AW-RP150G

リモートカメラコントローラー AW-RP150Gを4Kインテグレーテッドカメラ AW-UE150Aと接続してご使用になる場合にご覧ください。

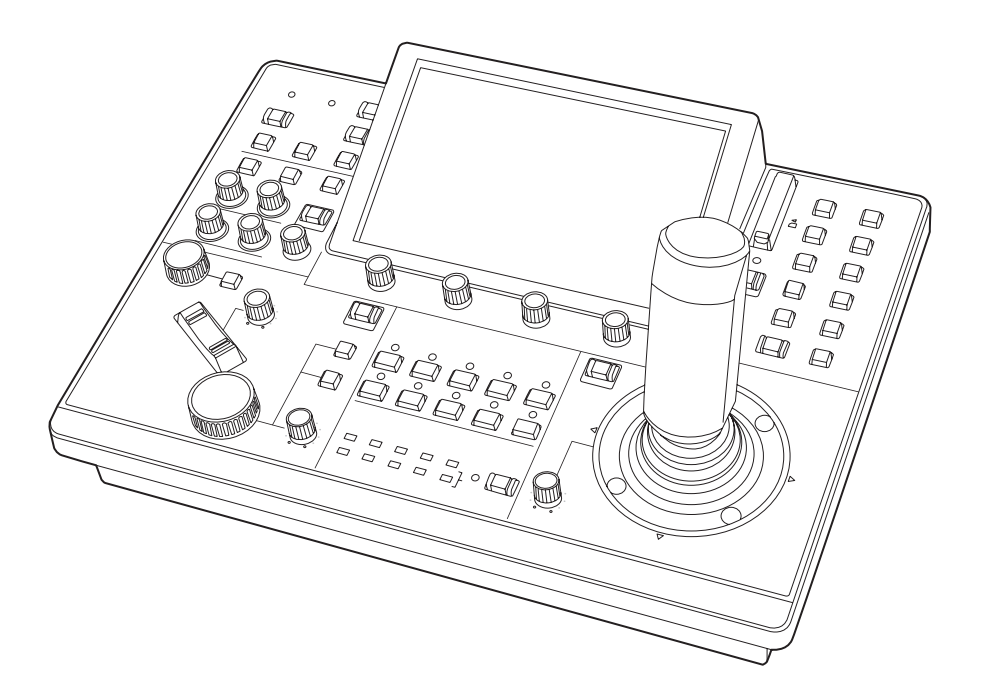

リモートカメラコントローラー AW-RP150Gの詳しい取扱い方法は、当 社Webサイト(https://pro-av.panasonic.net/manual/jp/index.html) に掲載されている取扱説明書をご覧ください。

## Panasonic

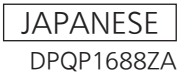

## 目次

| 本機をAW-UE150Aと接続してご使用になる場合 | 3        |
|---------------------------|----------|
| 接続例                       | 3        |
| 接続について                    | . 4      |
| 対応機能一覧                    | . 5      |
| メニュー(AW-UE150A接続時)        | 7        |
| リモコンメニュー一覧                | 7        |
|                           | 10       |
| SCENE                     | 10       |
| SHUTTER                   | . 10     |
| PED                       | . 11     |
|                           | 12       |
| WHITE BALANCE             | 13       |
| GAMMA                     | 14       |
| BLACK GAMMA               | . 15     |
|                           | 15       |
|                           | 17       |
| DTL                       | 18       |
| DC DTL                    | . 19     |
| MATRIX                    | 20       |
|                           | 22       |
| BRIGHTNESS                | 23       |
| FUNCTION                  | 24       |
| USER ASSIGN               | 24       |
| CAMERA INFO               | 25       |
| PTZ INFO1                 | . 26     |
| PTZ INFU2                 | 26       |
| CROP                      | 27       |
| BUILTIN TRACKING          | 27       |
| MAINTENANCE               | . 28     |
| CAMERA MENU OP            | . 28     |
| RP SETTING                | 28       |
| FILES<br>RP INIT          | 20       |
| RP VERSION                | 28       |
| GPI TALLY                 | 28       |
| GPIO CAM SEL              | . 28     |
|                           | 28       |
| GPT PMEM.G                | 28       |
| CAM ALARM                 | 28       |
| PMEM /TMEM                | . 29     |
| PMEM LIST                 | . 29     |
|                           | 29       |
| PMEM 5 I URE              | 29       |
|                           | 29       |
| SETTING                   | . 29     |
| VIEW COLOR                | . 29     |
|                           | 29       |
|                           | 30       |
| CAMERA                    | 30       |
| CONNECT SETTING           | 30       |
| MANUAL IP SET             | . 30     |
| AUTO IP SET               | 30       |
|                           | 30<br>30 |
| ROP LINK                  | 30       |
| SW LINK SETTING           | 30       |
| SW LINK ASSIGN            | . 30     |
|                           |          |
|                           | . 30     |

## 本機をAW-UE150Aと接続してご使用になる場合

#### 接続例

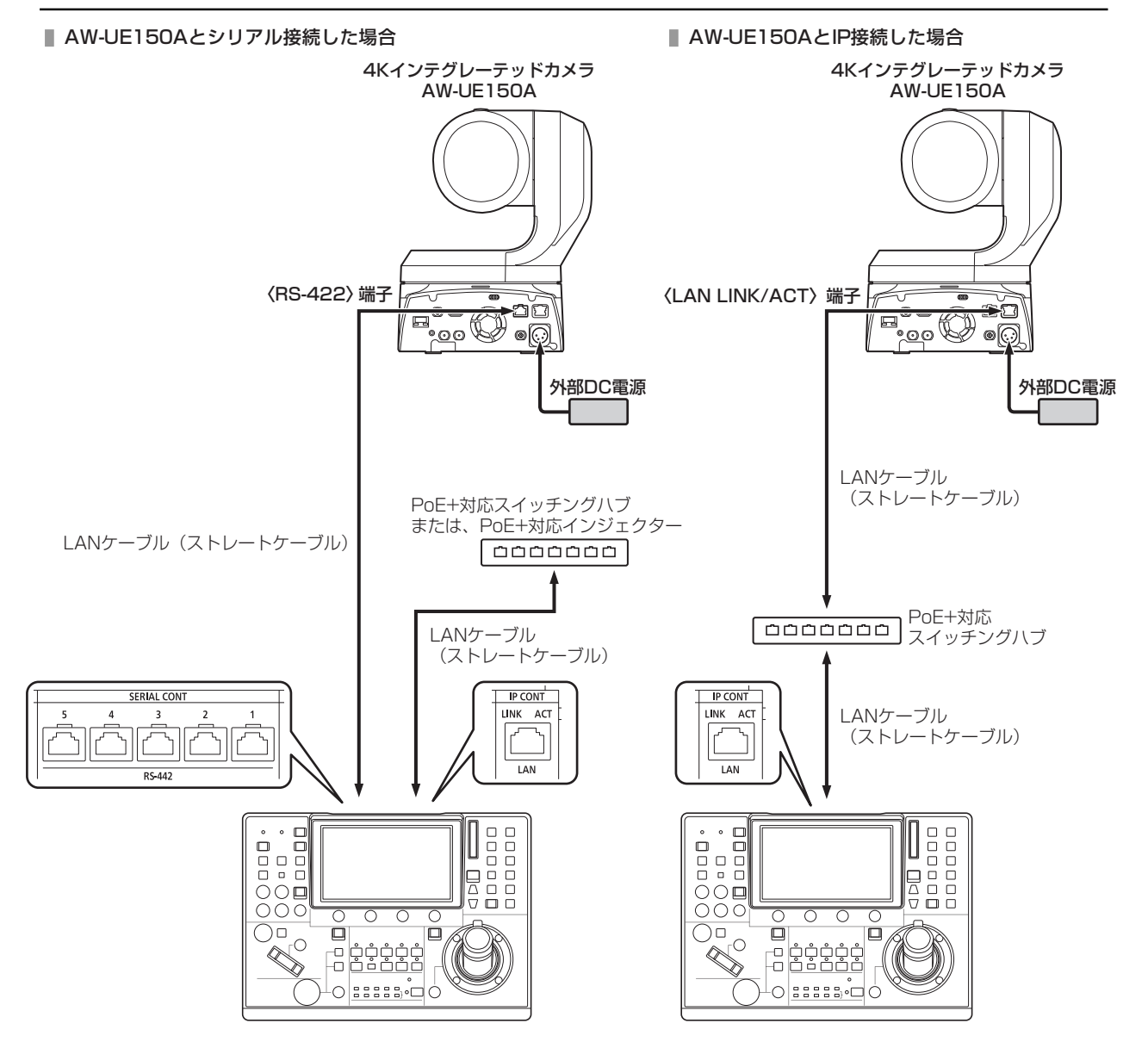

#### 接続について

• [CONNECT SETTING]メニューで、接続設定を「Serial」もしくは「LAN」に設定してください。

| CAM01: | : AW-UE150A    |                         |                       |                     |                   | 1/1  |
|--------|----------------|-------------------------|-----------------------|---------------------|-------------------|------|
|        | 1<br>CAMERA    | 2<br>CONNECT<br>SETTING | 3<br>MANUAL<br>IP SET | 4<br>AUTO<br>IP SET | 5<br>RP<br>IP SET |      |
|        | TRACKING       |                         |                       |                     |                   |      |
| 1      | CAM SEI        | CNNCT                   | MD DAT                | A SAVE D<br>No?     | ATA LOAD<br>No?   |      |
| 2      | CAM1<br>Serial |                         | 12 C                  | XAM3<br>NON         | CAM4<br>NON       |      |
| 3      | CAM5<br>NON    | CAN<br>NO               | 16 C                  | AM7<br>NON          | CAM8<br>NON       | 1/11 |
| 4      | CAM9<br>NON    | CAM<br>NO               | 10 C                  | AM11<br>NON         | CAM12<br>NON      |      |
| 5      | CAM13<br>NON   |                         | 14 C                  | AM15<br>NON         | CAM16<br>NON      |      |

接続時には、以下の点にご注意ください。

#### シリアル接続の場合

- 本機の〈SERIAL CONT 1~5〉端子とAW-UE150Aの〈RS-422〉端子をLANケーブル(別売品)で接続してください。
- LANケーブルはストレートケーブル(カテゴリ-5e以上)を使用してください(最大1000 m)。
- 本機の〈SERIAL CONT 1~5〉端子には、PoE+給電用のケーブルを接続しないでください。

#### LAN接続の場合

- 本機の〈IP CONT〉端子とAW-UE150Aの〈LAN LINK/ACT〉端子をLANケーブル(別売品)で接続してください。
- LANケーブル(STP)はストレートケーブル(カテゴリー5e以上)を使用してください(最大100 m)。
- [SYSTEM]メニューで接続先のカメラのIPアドレスとポート番号の設定も併せて行ってください。
- 本機はPoE+給電で動作します。PoE+対応スイッチングハブを使用してください。
- 動作確認済みPoE+対応スイッチングハブ、およびPoE+インジェクターについては、販売店にお問い合わせください。

#### 対応機能一覧

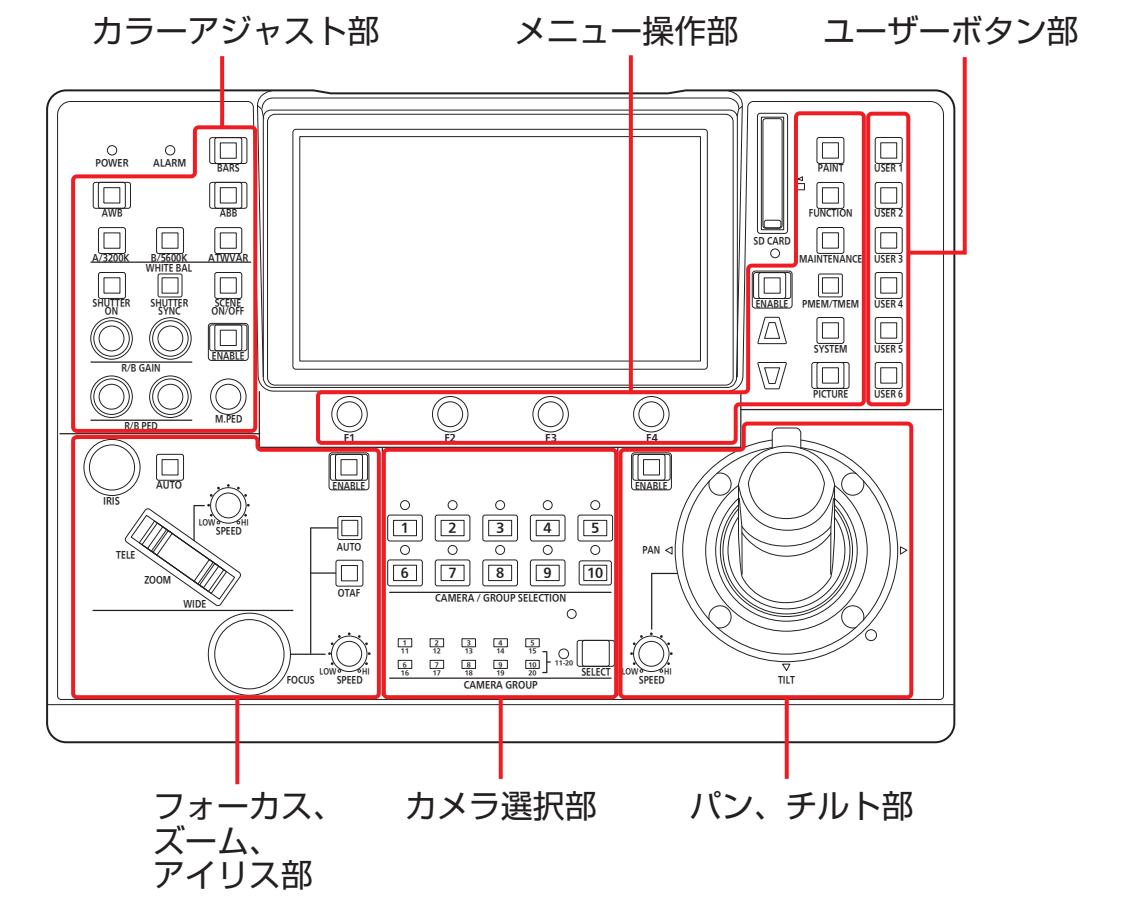

本機の一部のボタンやダイヤルなどで、制限される/無効になる機能があります。下表をもとに、ご確認ください。

| 制約パウル郎  | ボタンノーダイヤル                             | 〇: <b>有効</b> | <b>供</b> 老 |
|---------|---------------------------------------|--------------|------------|
|         | M32, 34 PW                            | ×: 無効        | Viii 'S    |
|         | [F1], [F2], [F3], [F4]ダイヤル            | 0            |            |
|         | [PAINT]ボタン                            | 0            |            |
|         | [FUNCTION]ボタン                         | 0            |            |
|         | [MAINTENANCE]ボタン                      | 0            |            |
| メニュー操作部 | [PMEM/TMEM]ボタン                        | 0            |            |
|         | [SYSTEM]ボタン                           | 0            |            |
|         | [PICTURE]ボタン                          | 0            |            |
|         | [ENABLE]ボタン                           | 0            |            |
|         | カーソル移動ボタン                             | 0            |            |
|         | [SELECT]ボタン                           | 0            |            |
| カメラ選択部  | [CAMERA / GROUP SELECTION<br>1~10]ボタン | 0            |            |

| 制御パネル部              | ボタン、ダイヤル                                   | 〇: <b>有効</b> | 備考                                                        |
|---------------------|--------------------------------------------|--------------|-----------------------------------------------------------|
|                     |                                            |              |                                                           |
|                     | PAN/TILTレバー                                | 0            | [ENABLE]ボタンの状態によって動作が変わ<br>ります。                           |
|                     |                                            |              | <b>点灯(アンバー):</b><br>PAN/TILTレバーとして動作します。                  |
|                     |                                            |              | 点灯(緑):<br>CROP枠の移動を行います。                                  |
|                     |                                            |              | <b>消灯:</b><br>PAN/TILTレバーの操作が無効になりま                       |
|                     |                                            |              | す。<br>                                                    |
| パン、チルト部             | ZOOM/FOCUSロッカー                             | 0            | [ENABLE]ボタンの状態によって動作が変わ<br>ります。                           |
|                     |                                            |              | <b>点灯(アンバー):</b><br>ZOOM/FOCUSとして動作します。                   |
|                     |                                            |              | <b>点灯(緑):</b><br>CROP ZOOMとして動作します。                       |
|                     | [SPEED]ダイヤル                                | 0            |                                                           |
|                     | [ENABLE]ボタン                                | 0            | ボタンの状態によって、PAN/TILTレバーお<br>よびZOOM/FOCUSロッカーの動作が変わ<br>ります。 |
|                     | [FOCUS]ダイヤル                                | 0            |                                                           |
|                     | [(FOCUS) AUTO]ボタン                          | 0            |                                                           |
|                     | [OTAF]ボタン                                  | 0            |                                                           |
|                     | [(FOCUS) SPEED]ダイヤル                        | 0            |                                                           |
| フォーカス、ズーム、<br>アイリス部 | [ZOOM]ボタン                                  | 0            |                                                           |
|                     | [(ZOOM) SPEED]ダイヤル                         | 0            |                                                           |
|                     | [IRIS]ダイヤル                                 | 0            |                                                           |
|                     | [(IRIS) AUTO]ボタン                           | 0            |                                                           |
|                     | [ENABLE]ボタン                                | 0            |                                                           |
|                     | [BARS]ボタン                                  | 0            |                                                           |
|                     | [AWB]ボタン                                   | 0            |                                                           |
|                     | [ABB]ボタン                                   | 0            |                                                           |
|                     | [WHITE BAL、A/3200K、B/5600K、<br>ATW/VAR]ボタン | 0            |                                                           |
|                     | [SHUTTER ON]ボタン                            | 0            |                                                           |
| カラーアジャスト部           | [SHUTTER SYNC]ボタン                          | 0            |                                                           |
|                     | [SCENE ON/OFF]ボタン                          | ×            | ON固定                                                      |
|                     | [M.PED]ダイヤル                                | 0            |                                                           |
|                     | [R/B GAIN]ダイヤル                             | 0            |                                                           |
|                     | [R/B PED]ダイヤル                              | 0            |                                                           |
|                     | [ENABLE]ボタン                                | 0            |                                                           |
| ユーザーボタン部            | [USER 1]~[USER 6]ボタン                       | 0            |                                                           |

## メニュー(AW-UE150A接続時)

#### リモコンメニュー一覧

4KインテグレーテッドカメラAW-UE15OAと接続しているときのメニューです。設定値は、接続する機種によって異なります。機種によっては、サポートされていない機能「-」が表示されます。

メニューの操作方法については、取扱説明書の下記の項目と「バージョンアップによる機能追加」をご覧ください。

### 

- メニュー操作を行うには、本機のシステムのバージョンを2.56-00-0.00以降にアップグレードしてください。
- 本機のシステムのバージョンをアップグレードすることにより、AW-UE150と接続した場合でも、AW-UE150Aと同じメニューレイアウトになります。

|  | 「メニューの基本操作」 |
|--|-------------|
|--|-------------|

|          | SCENE            | ◆「SCENE」(10ページ参照)                                                       |
|----------|------------------|-------------------------------------------------------------------------|
|          | SHUTTER          | ◆「SHUTTER」(10ページ参照)                                                     |
|          | PED              | ◆「PED」(11ページ参照)                                                         |
|          | CHROMA           | ◆「CHROMA」(11ページ参照)                                                      |
|          | GAIN             | ◆「GAIN」(12ページ参照)                                                        |
|          | WHITE BALANCE    | ◆「WHITE BALANCE」(13ページ参照)                                               |
|          | GAMMA            | ◆「GAMMA」(14ページ参照)                                                       |
|          | BLACK GAMMA      | ◆「BLACK GAMMA」(15ページ参照)                                                 |
| PAINT    | DRS              | ◆「DRS」(15ページ参照)                                                         |
|          | KNEE             | ◆「KNEE」(16ページ参照)                                                        |
|          | WHITE CLIP       | ◆「WHITE CLIP」(17ページ参照)                                                  |
|          | DTL              | ◆「DTL」(18ページ参照)                                                         |
|          | DC DTL           | ◆「DC DTL」(19ページ参照)                                                      |
|          | MATRIX           | ◆「MATRIX」(20ページ参照)                                                      |
|          | COLOR CORRE      | ◆「COLOR CORRE」(21ページ参照)                                                 |
|          | DNR              | ◆「DNR」(22ページ参照)                                                         |
|          | BRIGHTNESS       | ◆「BRIGHTNESS」(23ページ参照)                                                  |
|          | USER ASSIGN      | ◆「USER ASSIGN」(24ページ参照)                                                 |
|          | CAMERA INFO      | ◆「CAMERA INFO」(25ページ参照)                                                 |
|          | PTZ INFO1        | 取扱説明書の下記の項目をご覧ください。                                                     |
| FUNCTION | PTZ INFO2        | → [FUNCTION]                                                            |
|          | HOUSING INFO     |                                                                         |
|          | CROP             | ◆「CROP」(27ページ参照)                                                        |
|          | BUILTIN TRACKING | 「バージョンアップによる機能追加」の下記の項目をご覧ください。<br>➡ 「[FUNCTION]メニュー[BUILTIN TRACKING]」 |

|             | CAMERA MENU OP | 取扱説明書の下記の項目をご覧ください。                                                                                          |  |  |
|-------------|----------------|----------------------------------------------------------------------------------------------------|--|--|
|             |                |                                                                                                    |  |  |
|             | RP SETTING     | 取扱説明書の下記の項目をご覧ください。<br>◆「MAINTENANCE」<br>「バージョンアップによる機能追加」の下記の項目もご覧ください。<br>◆「[MAINTENANCE]メニュー[RP SETTING]」 |  |  |
|             | FILES          | 取扱説明書の下記の項目をご覧ください。                                                                                          |  |  |
|             | RP INIT        |                                                                                                    |  |  |
| MAINTENANCE | RP VERSION     |                                                                                                    |  |  |
|             | GPI TALLY      |                                                                                                    |  |  |
|             | GPIO CAM SEL   |                                                                                                    |  |  |
|             | GPO CAM.G      |                                                                                                    |  |  |
|             | GPI PMEM       |                                                                                                    |  |  |
|             | GPI PMEM.G     |                                                                                                    |  |  |
|             | CAM ALARM      | 「バージョンアップによる機能追加」の下記の項目をご覧ください。<br>◆ 「[MAINTENANCE]メニュー[CAM ALARM]」                                          |  |  |
|             | PMEM LIST      | 取扱説明書の下記の項目をご覧ください。<br>◆「PMEM/TMEM」<br>「バージョンアップによる機能追加」の下記の項目もご覧ください。<br>◆「[PMEM/TMEM]メニュー[PMEM LIST]」      |  |  |
|             | PMEM DIRECT    | 取扱説明書の下記の項目をご覧ください。                                                                                          |  |  |
|             | PMEM STORE     |                                                                                                    |  |  |
|             | PMEM DEL       |                                                                                                    |  |  |
| PMEM/TMEM   | ТМЕМ           | 取扱説明書の下記の項目をご覧ください。<br>→ 「PMEM/TMEM」<br>「バージョンアップによる機能追加」の下記の項目もご覧ください。<br>→ 「[PMEM/TMEM]メニュー[TMEM]」         |  |  |
|             | SETTING        | 取扱説明書の下記の項目をご覧ください。<br>→ 「PMEM/TMEM」<br>「バージョンアップによる機能追加」の下記の項目もご覧ください。<br>→ 「[PMEM/TMEM]メニュー[SETTING]」      |  |  |
|             | VIEW COLOR     | 「バージョンアップによる機能追加」の下記の項目をご覧ください。<br>◆ 「[PMEM/TMEM]メニュー[VIEW COLOR]」                                           |  |  |
|             | NAME EDIT      | 「バージョンアップによる機能追加」の下記の項目をご覧ください。<br>→ 「[PMEM/TMEM]メニュー[NAME EDIT]」                                            |  |  |
|             | EXT CNT PMEM   | 操作、設定方法については、販売店にお問い合わせください。                                                                                 |  |  |

|        | CAMERA          | 取扱説明書の下記の項目をご覧ください。<br>◆「SYSTEM」<br>「バージョンアップによる機能追加」の下記の項目もご覧ください。<br>◆「[SYSTEM]メニュー[CAMERA]」      |
|--------|-----------------|----------------------------------------------------------------------------------------------------|
|        | CONNECT SETTING | 取扱説明書の下記の項目をご覧ください。                                                                                 |
|        | MANUAL IP SET   | ► [SYSTEM]                                                                                          |
|        | AUTO IP SET     |                                                                                                    |
| SYSTEM | RP IP SET       | 取扱説明書の下記の項目をご覧ください。<br>→ 「SYSTEM」<br>「バージョンアップによる機能追加」の下記の項目もご覧ください。<br>→ 「[SYSTEM]メニュー[RP IP SET]」 |
|        | TRACKING        | 取扱説明書の下記の項目をご覧ください。<br>→ 「SYSTEM」                                                                   |
|        | ROP LINK        | 「バージョンアップによる機能追加」の下記の項目をご覧ください。<br>◆ 「AK-HRP1000/AK-HRP1005との連携」                                    |
|        | SW LINK SETTING | 「バージョンアップによる機能追加」の下記の項目をご覧ください。                                                                     |
|        | SW LINK ASSIGN  | ◆「AV-HS6000との連携機能」                                                                                  |
|        | EXT CONTROL     | 操作、設定方法については、販売店にお問い合わせください。                                                                        |
|        | VR CONTROL      |                                                                                                    |
|        | PTZCC LINK      | 「バージョンアップによる機能追加」の下記の項目をご覧ください。<br>◆「PTZ Control Centerとの連携機能」                                      |

#### PAINT

AW-UE150と接続した場合でも、AW-UE150Aと同じメニューレイアウトになります。 機能が無効な項目の設定値は「-」が表示されます。

#### SCENE

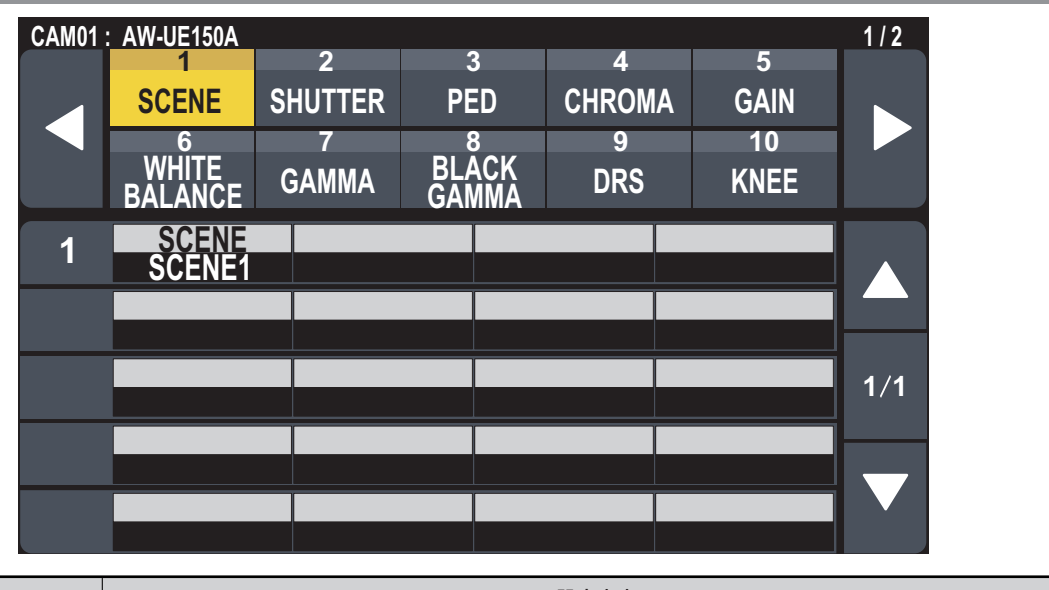

| 項目    | 設定内容                    |
|-------|-------------------------|
| SCENE | 撮影状況に合わせて、撮影モードを切り替えます。 |

#### SHUTTER

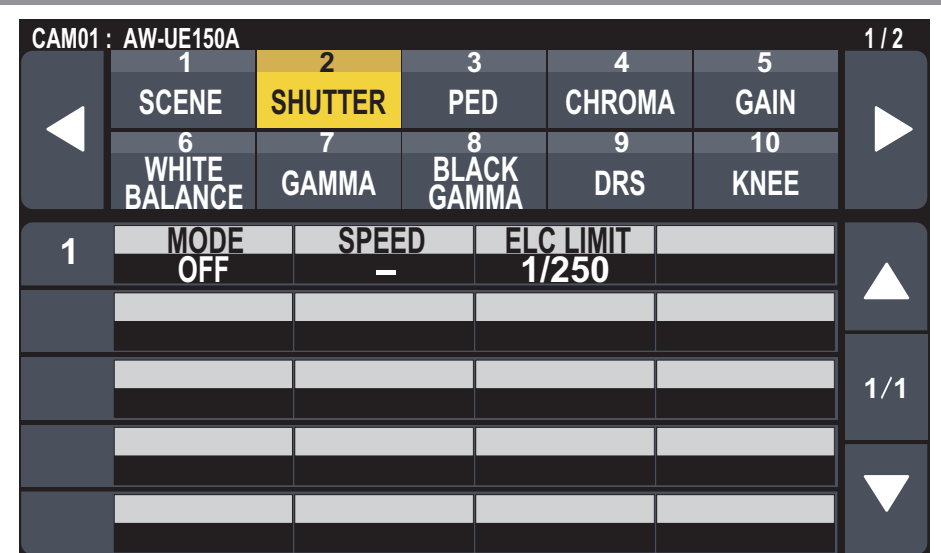

| 項目        | 設定内容                    |  |  |
|-----------|-------------------------|--|--|
| MODE      | カメラのシャッターモードを選択します。     |  |  |
| SPEED     | メラのシャッター速度を選択します。       |  |  |
| ELC LIMIT | ELCの動作時の最大シャッター値を設定します。 |  |  |

#### PED

[CAMERA INFO]メニューの[COLOR SET]、[HDR]の設定状態によっては、機能しない場合があります。詳しくは、カメラの取扱説明 書をご覧ください。

| CAM01 | AW-UE150A             |            |                     |             |            | 1/2 |
|-------|-----------------------|------------|---------------------|-------------|------------|-----|
|       | SCENE                 | Z          | PED                 | 4<br>CHROMA | GAIN       |     |
|       | 6<br>WHITE<br>BALANCE | 7<br>GAMMA | 8<br>BLACK<br>GAMMA | 9<br>DRS    | 10<br>KNEE |     |
| 1     | R PED                 | G PE       | D B                 | PED 0       | M.PED<br>0 |     |
| 2     | OFFSET<br>OFF         |            |                     |             |            |     |
|       |                       |            |                     |             |            | 1/1 |
|       |                       |            |                     |             |            |     |
|       |                       |            |                     |             |            |     |

| 項目     | 設定内容                                            |
|--------|-------------------------------------------------|
| R PED  | Rchのペデスタルを調整します。                                |
| G PED  | Gchのペデスタルを調整します。                                |
| B PED  | Bchのペデスタルを調整します。                                |
| M.PED  | 黒レベルを調整(ペデスタル調整)します。                            |
| OFFSET | オートブラックバランスを調整したときの、Rch、Gch、Bchのペデスタルレベルを設定します。 |

#### CHROMA

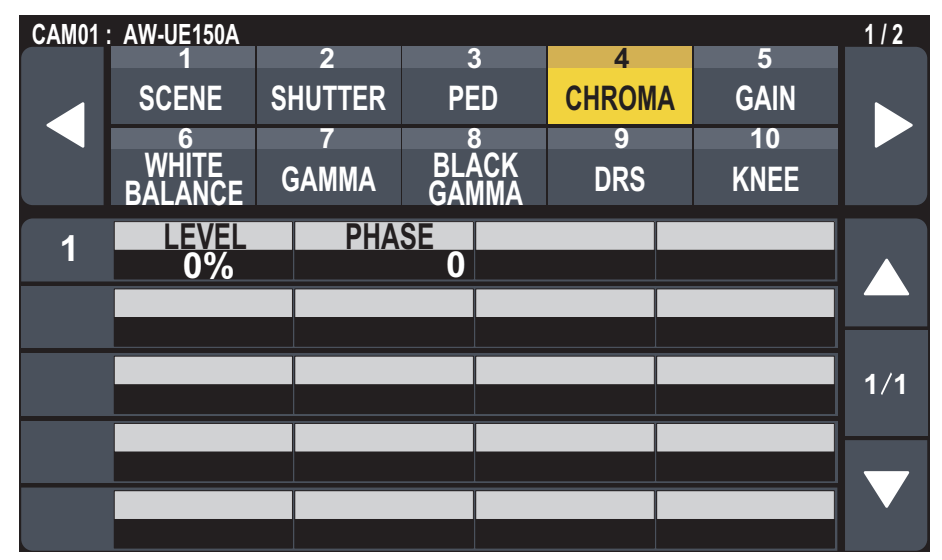

| 項目    | 設定内容            |
|-------|-----------------|
| LEVEL | 映像の色の濃淡を設定します。  |
| PHASE | 映像の色の位相を微調整します。 |

### GAIN

| CAM01 | AW-UE150A  | 2       | 3     | 4      | 5    | 1/2 |
|-------|------------|---------|-------|--------|------|-----|
|       | SCENE      | SHUTTER | PED   | CHROMA | GAIN |     |
|       | 6<br>WHITE | 7       | BLACK | 9      | 10   |     |
|       | BALANCE    | GAMMA   | GAMMA | DRS    | KNEE |     |
| 1     | S.GAIN     | GAI     | N AG  | C MAX  |      |     |
|       |            | -2u     |       |        |      |     |
|       |            |         |       |        |      |     |
|       |            |         |       |        |      | 1/1 |
|       |            |         |       |        |      |     |
|       |            |         |       |        |      |     |
|       |            |         |       |        |      |     |

| 項目                     | 設定内容                                                                                                    |
|------------------------|----------------------------------------------------------------------------------------------------|
| S.GAIN<br>(SUPER GAIN) | スーパーゲイン(感度アップ)のモードを設定します。                                                                                                    |
| GAIN                   | 映像のゲインを調整します。<br>[S.GAIN]が「OFF」のときの設定値は、「Auto」、「-3 dB」~「36 dB」(1 dBステップ)になりま<br>す。<br>[S.GAIN]が「ON」のときの設定値は、「Auto」、「-3 dB」~「42 dB」(1 dBステップ)になりま<br>す。 |
| AGC MAX                | [GAIN] で「AUTO」を選択した場合の最大ゲインアップ量を設定します。                                                                                                    |

#### WHITE BALANCE

| CAM01 : | AW-UE150A  |         |      |        |        |        | 1/2 |
|---------|------------|---------|------|--------|--------|--------|-----|
|         |            | 2       | 3    | }      | 4      | 5      |     |
|         | SCENE      | SHUITER | PE   | :D     | CHROM/ | A GAIN |     |
|         | 6<br>WUITE | 7       | BI A | S<br>S | 9      | 10     |     |
|         | BALANCE    | GAMMA   | GAN  | MMA    | DRS    | KNEE   |     |
| 1       | MODE       | COLOR   | TMP  | R      | GAIN   | B GAIN |     |
|         | AWB A      | _       |      |        | 0      | 0      |     |
| 2       | OFFSET     |         |      |        |        |        |     |
|         | OFF        |         |      |        |        |        |     |
| 3       | A.SPEED    | A.TRG   | TR   | A.T    | RGT B  |        | 1/1 |
|         | NORMAL     |         |      |        |        |        |     |
|         |            |         |      |        |        |        |     |
|         |            |         |      |        |        |        |     |
|         |            |         |      |        |        |        |     |

| 項目                         | 設定内容                                                                    |
|----------------------------|-------------------------------------------------------------------------|
| MODE                       | ホワイトバランス(白バランス)のモードを設定します。                                              |
| COLOR TMP                  | 色温度2000K ~ 15000Kを指定できます。<br>[MODE]が「VAR」のときに有効です。                      |
| R GAIN                     | Rchのゲインを調整できます。<br>[MODE]が「AWB A」、「AWB B」、「VAR」のときに有効です。                |
| B GAIN                     | Bchのゲインを調整できます。<br>[MODE]が「AWB A」、「AWB B」、「VAR」のときに有効です。                |
| OFFSET                     | [MODE]を「AWB A」、「AWB B」にしてオートホワイトバランスを行ったときの、Rchゲインと Bch<br>ゲインの値を設定します。 |
| A.SPEED<br>(ATW SPEED)     | ATW機能の制御スピードを設定します。<br>[MODE]が「ATW」のときに有効です。                            |
| A.TRGT R<br>(ATW TARGET R) | オートトラッキングホワイトバランス動作で収束したときに、Rchの出力を微調整します。<br>[MODE]が「ATW」のときに有効です。     |
| A.TRGT B<br>(ATW TARGET B) | オートトラッキングホワイトバランス動作で収束したときに、Bchの出力を微調整します。<br>[MODE]が「ATW」のときに有効です。     |

#### GAMMA

| CAM01 | : AW-UE150A | 2       | ્ર         | Δ      | 5        | 1/2 |
|-------|-------------|---------|------------|--------|----------|-----|
|       | SCENE       | SHUTTER | PED        | CHROMA | GAIN     |     |
|       | 6<br>WHITE  | 7       | 8<br>BLACK | 9      | 10       |     |
|       | BALANCE     | GAMMA   | GAMMA      | DRS    | KNEE     |     |
| 1     | MODE<br>HD  | GAM     | MA         |        |          |     |
| 2     | F-REC.D     | F-REC   | STR V-     | REC.P  | -REC SLP |     |
|       | 500         | %       | 0%         | 30%    | 150%     |     |
|       |             |         |            |        |          | 1/1 |
|       |             |         |            |        |          |     |
|       |             |         |            |        |          |     |

| 項目                                          | 設定内容                                           |
|---------------------------------------------|------------------------------------------------|
| MODE                                        | ガンマカーブのタイプを選択します。                              |
| GAMMA                                       | ガンマ補正レベルを調整します。                                |
| F-REC.D<br>(FILM REC<br>DYNAMIC LEVEL)      | ダイナミックレンジを設定します。<br>[MODE]が「FILM REC」のときに有効です。 |
| F-REC STR<br>(FILM REC BLACK<br>STR. LEVEL) | ブラックストレッチを設定します。<br>[MODE]が「FILM REC」のときに有効です。 |
| V-REC.P<br>(VIDEO REC KNEE<br>POINT)        | ニーポイントを設定します。<br>[MODE]が「VIDEO REC」のときに有効です。   |
| V-REC SLP<br>(VIDEO REC KNEE<br>SLOPE)      | ニースロープを設定します。<br>[MODE]が「VIDEO REC」のときに有効です。   |

#### BLACK GAMMA

[CAMERA INFO]メニューの[COLOR SET]、[HDR]の設定状態によっては、機能しない場合があります。詳しくは、カメラの取扱説明 書をご覧ください。

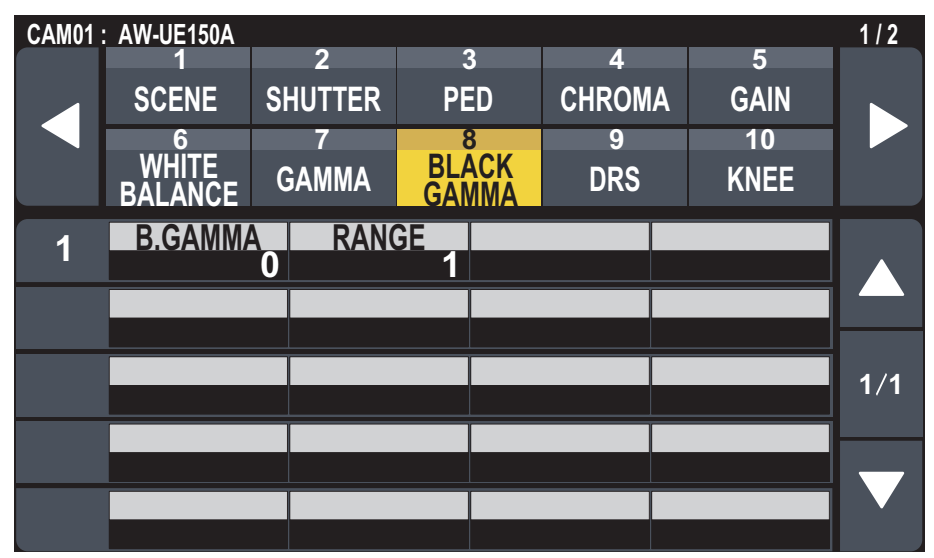

| 項目                       | 設定内容                 |
|--------------------------|----------------------|
| B.GAMMA<br>(BLACK GAMMA) | 暗部のガンマカーブを設定します。     |
| RANGE                    | 圧縮/伸張を行う上限レベルを設定します。 |

#### DRS

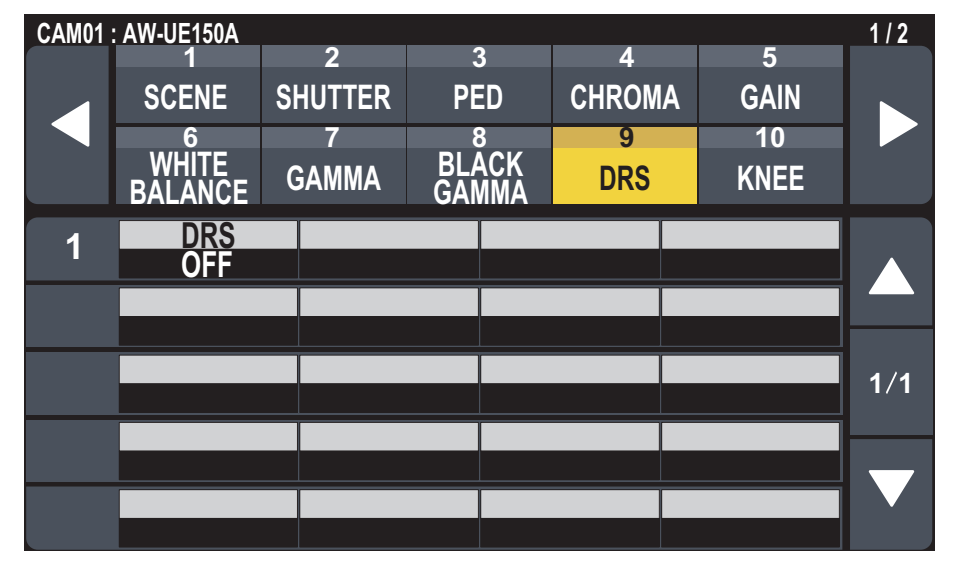

| 項目  | 設定内容                                  |
|-----|---------------------------------------|
| DRS | 明暗差の大きな映像を映したときに、適正に補正を行うDRS機能を設定します。 |

#### KNEE

| CAM01 | AW-UE150A  | 2       | 3       | 4      | 5     | 1/2 |
|-------|------------|---------|---------|--------|-------|-----|
|       | SCENE      | SHUTTER | PED     | CHROMA | GAIN  |     |
|       | 6<br>WHITE | 7       |         | 9      | 10    |     |
|       | BALANCE    | GAMMA   | GAMMA   | DRS    | KNEE  |     |
| 1     | MODE       | A.K.F   | RESP    |        | SLOPE |     |
| 0     | HLGKSV     | V HLG K | PNT HLC | GKSLP  |       |     |
|       | OFF        | 55.     | 00%     | 10     |       |     |
|       |            |         |         |        |       | 1/1 |
|       |            |         |         |        |       |     |
|       |            |         |         |        |       |     |
|       |            |         |         |        |       |     |

| 項目                                 | 設定内容                                                        |
|------------------------------------|-------------------------------------------------------------|
| MODE                               | 階調圧縮(二一)の動作モードを設定します。                                       |
| A.K.RES<br>(AUTO KNEE<br>RESPONSE) | オートニー応答速度を設定します。                                            |
| POINT                              | 高輝度映像信号の圧縮レベル(ニーポイント)の位置を設定します。<br>[MODE]が「MANUAL」のときに有効です。 |
| SLOPE                              | ニーの傾きを設定します。<br>[MODE]が「MANUAL」のときに有効です。                    |
| HLG K.SW<br>(HLG KNEE SW)          | HLGの二一の動作のON/OFFを設定します。                                     |
| HLG K.PNT<br>(HLG KNEE POINT)      | HLGのニーポイントの位置を設定します。                                        |
| HLG K.SLP<br>(HLG KNEE SLOPE)      | HLGの二一ポイントの傾きを設定します。                                        |

#### WHITE CLIP

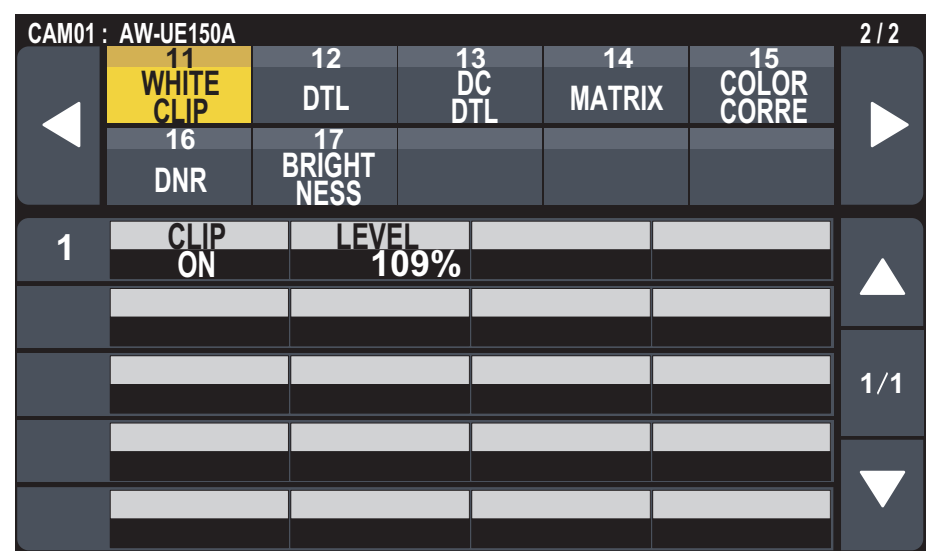

| 項目    | 設定内容                                       |
|-------|--------------------------------------------|
| CLIP  | ホワイトクリップ機能のON/OFFを設定します。                   |
| LEVEL | ホワイトクリップレベルを設定します。<br>[CLIP]が「ON」のときに有効です。 |

#### DTL

| CAM01 | AW-UE150A           |                      |                 |              |                      | 2/2 |
|-------|---------------------|----------------------|-----------------|--------------|----------------------|-----|
|       | 11<br>WHITE<br>CLIP | 12<br>DTL            | 13<br>DC<br>DTL | 14<br>MATRIX | 15<br>COLOR<br>CORRE |     |
|       | 16<br>DNR           | 17<br>BRIGHT<br>NESS |                 |              |                      |     |
| 1     | M.DTL               | 0 CORI               | NGV<br>15       | DTL LV       | EREQUENCY<br>O       |     |
| 2     | LV DPND             | 0 K.APE              | LV (            | GAIN(+)<br>0 | GAIN(-)<br>O         |     |
| 3     | SKIN DTL<br>OFF     | SKN EF               | <b>16</b>       |              |                      | 1/1 |
| 4     | DTL SW<br>ON        |                      |                 |              |                      |     |
|       |                     |                      |                 |              |                      |     |

| 項目                                   | 設定内容                                                                                                 |
|--------------------------------------|----------------------------------------------------------------------------------------------------|
| M.DTL                                | 輪郭補正レベル(マスター)を調整します。<br>[DTL SW]が「ON」のときに有効です。                                                       |
| CORING                               | ディテール効果を働かせないようにする信号(ノイズを含む)のレベルを設定します。<br>[DTL SW]が「ON」のときに有効です。                                    |
| V DTL LV                             | 垂直方向の輪郭補正レベルを調整します。<br>[DTL SW]が「ON」のときに有効です。                                                        |
| FREQUENCY                            | ディテールのブースト周波数を設定します。<br>[DTL SW]が「ON」のときに有効です。                                                       |
| LV DPND<br>(LEVEL DIPEND.)           | 輝度信号のディテールを強調しているときは暗部のディテールを圧縮しています。設定が大きいほど、明る<br>い部分のディテールも圧縮する設定となります。<br>[DTL SW]が「ON」のときに有効です。 |
| K.APE.LV<br>(KNEE APERTURE<br>LEVEL) | 高輝度部(非常に明るい部分)のディテールレベルを設定します。<br>[DTL SW]が「ON」のときに有効です。                                             |
| GAIN(+)                              | プラス方向(明るくする方向)のディテールレベルを設定します。<br>[DTL SW]が「ON」のときに有効です。                                             |
| GAIN(-)                              | マイナス方向(暗くする方向)のディテールレベルを設定します。<br>[DTL SW]が「ON」のときに有効です。                                             |
| SKIN DTL                             | 人の肌を滑らかに、よりきれいに映す機能です。<br>[DTL SW]が「ON」のときに有効です。                                                     |
| SKN EFFECT<br>(SKIN EFFECT)          | 設定値が大きいほど、人物の肌をより滑らかに撮影できます。<br>[DTL SW]が「ON」のときに有効です。                                               |
| DTLSW                                | 映像の輪郭(映像のシャープさ)の調整のON/OFFを設定します。                                                                     |

#### DC DTL

[CAMERA INFO]メニューの[COLOR SET]、[HDR]の設定状態によっては、機能しない場合があります。詳しくは、カメラの取扱説明 書をご覧ください。

出力フォーマットが以下のときに機能します。

2160/59.94p, 2160/29.97p, 2160/23.98p, 2160/24p, 2160/50p, 2160/25p

| CAM01 : | AW-UE150A           |                      |             |               |            |    |                      | 2/2 |
|---------|---------------------|----------------------|-------------|---------------|------------|----|----------------------|-----|
|         | 11<br>WHITE<br>CLIP | 12<br>DTL            | 1<br>D<br>D | 3<br>IC<br>TL | 14<br>MATR | IX | 15<br>COLOR<br>CORRE |     |
|         | 16<br>DNR           | 17<br>BRIGHT<br>NESS |             |               |            |    |                      |     |
| 1       | M.DTL<br>+1         | CORI                 | NG<br>0     | V D           | TL LV      | FR | EQUENCY<br>+3        |     |
| 2       | LV DPND             | K.APE                | LV          |               |            |    |                      |     |
| 3       | DTL SW<br>ON        |                      |             |               |            |    |                      | 1/1 |
|         |                     |                      |             |               |            |    |                      |     |
|         |                     |                      |             |               |            |    |                      |     |

| 項目                                   | 設定内容                                                              |
|--------------------------------------|-------------------------------------------------------------------|
| M.DTL                                | 輪郭補正レベル(マスター)を調整します。<br>[DTL SW]が「ON」のときに有効です。                    |
| CORING                               | ディテール効果を働かせないようにする信号(ノイズを含む)のレベルを設定します。<br>[DTL SW]が「ON」のときに有効です。 |
| V DTL LV<br>(V DTL LEVEL)            | AW-UE150Aでは機能しません。                                                |
| FREQUENCY                            | ディテールのブースト周波数を設定します。<br>[DTL SW]が「ON」のときに有効です。                    |
| LV DPND.<br>(LEVEL DIPEND.)          | AW-UE150Aでは機能しません。                                                |
| K.APE.LV<br>(KNEE APERTURE<br>LEVEL) | AW-UE150Aでは機能しません。                                                |
| DTLSW                                | 映像の輪郭(映像のシャープさ)の調整のON/OFFを設定します。                                  |

#### MATRIX

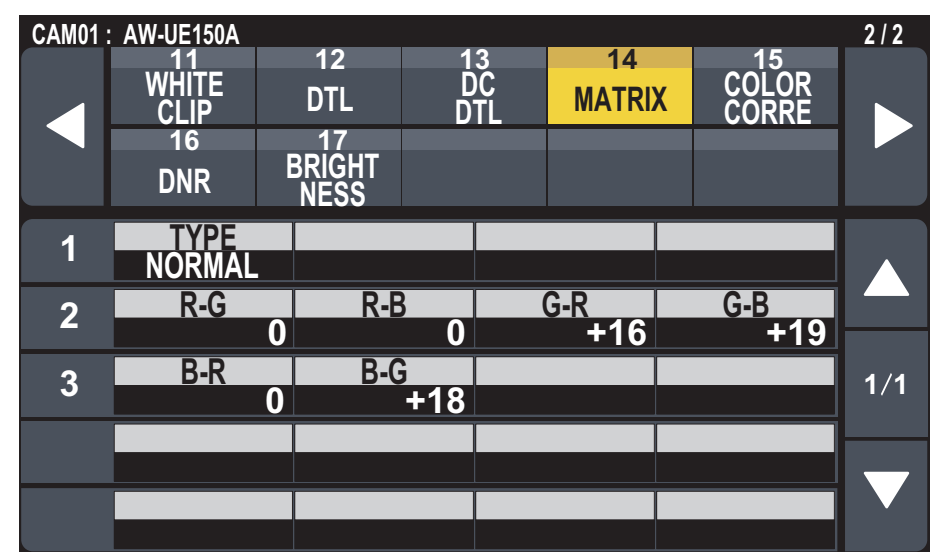

| 項目                          | 設定内容                                    |
|-----------------------------|-----------------------------------------|
| TYPE                        | カラーマトリクスのタイプを選択します。                     |
| R-G、R-B、G-R、<br>G-B、B-R、B-G | 各軸方向の色を調整します。<br>[TYPE]が「USER」のときに有効です。 |

#### COLOR CORRE

[CAMERA INFO]メニューの[COLOR SET]、[HDR]の設定状態によっては、機能しない場合があります。詳しくは、カメラの取扱説明 書をご覧ください。

[TYPE]が「USER」のときに、飽和度と色相の各調整が可能です。

| CAM01 · |                 |                |           |             |               | 2/2 |
|---------|-----------------|----------------|-----------|-------------|---------------|-----|
|         |                 | 12             | 13        | 14          | 15            |     |
|         |                 | DTL r          | DC<br>)TI | MATRIX      | COLOR         |     |
|         | 16              | 17             |           |             |               |     |
|         | DNR             | BRIGHT<br>NESS |           |             |               |     |
| 1       |                 |                |           |             |               |     |
|         | CORRECT         | SAT            | DI-       |             |               |     |
| 2       | B Mg            | +15            |           | +6          |               |     |
| 3       | SAT B_Mg<br>+15 | PHS B_Mg       | SA        | T Mg<br>+13 | PHS Mg<br>+10 | 1/2 |
|         | SAT Mg R        | PHS Ma R       | SAT       | MaRRI       | PHS Ma R R    |     |
| 4       | +4              | +10            |           | +2          | +6            |     |
| 5       | SAT R           | PHS R          | SAT       | R_R_YI      | PHS R_R_YI    |     |
|         | 0               | +1             |           | +4          | +6            |     |
| CAM01 : | AW-UE150A       |                |           |             |               | 2/2 |
|         |                 | 12             | 13        | 14          | 15            |     |
|         | CLIP            | DTL            | DTL       | MATRIX      | CORRE         |     |
|         | 16              |                |           |             |               |     |
|         | DNR             | NESS           |           |             |               |     |
| 6       | SAT R YI        | PHS R YI       | SAT       | RYLY        | PHS R YI YI   |     |
| D       | +5              | +11            |           | +10         | +3            |     |
| 7       | SAT YI          | PHS YI         | SAT       | YI_YI_G   I | PHS YI_YI_G   |     |
| -       | +8              |                |           | +3          | +2            |     |
| 8       | SAT YI_G<br>+18 |                | S         | +20         | PHS G<br>+16  | 2/2 |
|         | SAT G CV        | PHS G Cv       | S/        |             | PHS Cv        |     |
| 9       | +15             | +18            |           | +9          | +8            |     |
|         |                 |                |           |             |               |     |
| 10      | SAT Cy_B        | PHS Cy_B       | S         | AT B        | PHS B         |     |

| 項目                           | 設定内容                       |
|------------------------------|----------------------------|
| TYPE                         | カラーマトリクスのタイプを選択します。        |
| CORRECT                      | 飽和度と色相を調整します。              |
| SAT                          | 各色の飽和度を調整します。              |
| PHASE                        | 各色の色相を調整します。               |
| SAT B_Mg                     | 青とマゼンタの中間色の飽和度を調整します。      |
| PHS B_Mg<br>(PHASE B_Mg)     | 青とマゼンタの中間色の色相を調整します。       |
| SAT Mg                       | マゼンタの飽和度を調整します。            |
| PHS Mg<br>(PHASE Mg)         | マゼンタの色相を調整します。             |
| SAT Mg_R                     | マゼンタと赤の中間色の飽和度を調整します。      |
| PHS Mg_R<br>(PHASE Mg_R)     | マゼンタと赤の中間色の色相を調整します。       |
| SAT Mg_R_R                   | マゼンタと赤の比率が1:3の色の飽和度を調整します。 |
| PHS Mg_R_R<br>(PHASE Mg_R_R) | マゼンタと赤の比率が1:3の色の色相を調整します。  |
| SAT R                        | 赤の飽和度を調整します。               |

| 項目                             | 設定内容                    |
|--------------------------------|-------------------------|
| PHS R<br>(PHASE R)             | 赤の色相を調整します。             |
| SAT R_R_YI                     | 赤と黄の比率が3:1の色の飽和度を調整します。 |
| PHS R_R_YI<br>(PHASE R_R_YI)   | 赤と黄の比率が3:1の色の色相を調整します。  |
| SAT R_YI                       | 赤と黄の中間色の飽和度を調整します。      |
| PHS R_YI<br>(PHASE R_YI)       | 赤と黄の中間色の色相を調整します。       |
| SAT R_YI_YI                    | 赤と黄の比率が1:3の色の飽和度を調整します。 |
| PHS R_YI_YI<br>(PHASE R_YI_YI) | 赤と黄の比率が1:3の色の色相を調整します。  |
| SAT YI                         | 黄の飽和度を調整します。            |
| PHS YI<br>(PHASE YI)           | 黄の色相を調整します。             |
| SAT YI_YI_G                    | 黄と緑の比率が3:1の色の飽和度を調整します。 |
| PHS YI_YI_G<br>(PHASE YI_YI_G) | 黄と緑の比率が3:1の色の色相を調整します。  |
| SAT YI_G                       | 黄と緑の中間色の飽和度を調整します。      |
| PHS YI_G<br>(PHASE YI_G)       | 黄と緑の中間色の色相を調整します。       |
| SAT G                          | 緑の飽和度を調整します。            |
| PHS G<br>(PHASE G)             | 緑の色相を調整します。             |
| SAT G_Cy                       | 緑とシアンの中間色の飽和度を調整します。    |
| PHS G_Cy<br>(PHASE G_Cy)       | 緑とシアンの中間色の色相を調整します。     |
| SAT Cy                         | シアンの飽和度を調整します。          |
| PHS Cy<br>(PHASE Cy)           | シアンの色相を調整します。           |
| SAT Cy_B                       | シアンと青の中間色の飽和度を調整します。    |
| PHS Cy_B<br>(PHASE Cy_B)       | シアンと青の中間色の色相を調整します。     |
| SAT B                          | 青の飽和度を調整します。            |
| PHS B<br>(PHASE B)             | 青の色相を調整します。             |

#### DNR

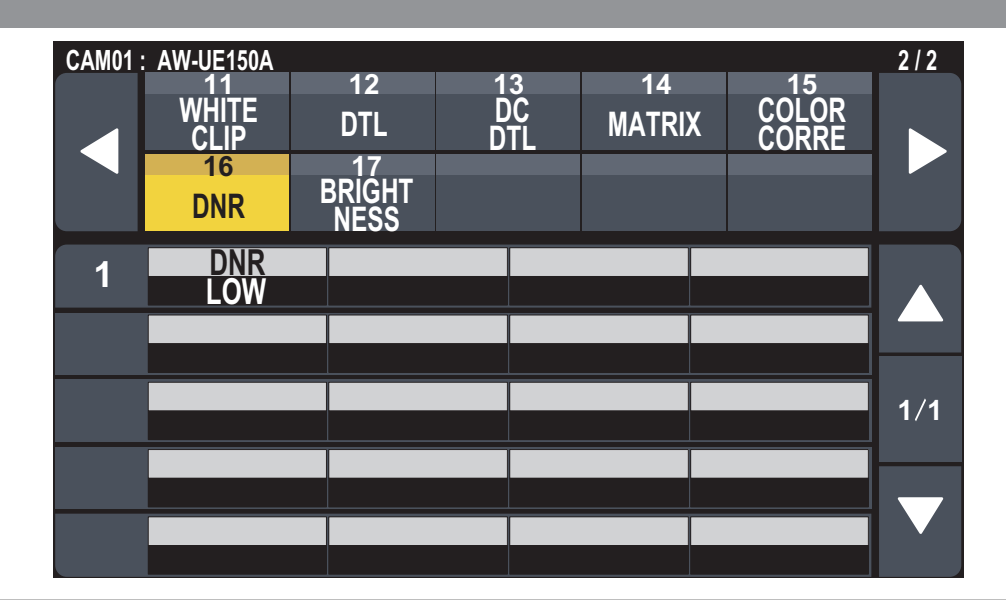

| 項目  | 設定内容                                                           |
|-----|----------------------------------------------------------------|
| DNR | 夜間など低照度の環境でも、明るくノイズのない鮮明な映像を出力するために、デジタルノイズリダクション効果のレベルを設定します。 |

#### BRIGHTNESS

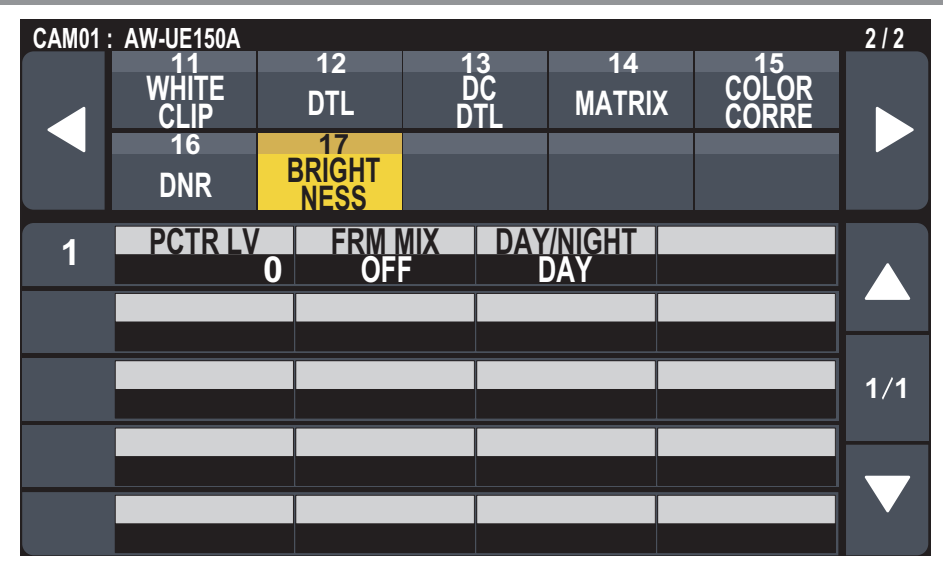

| 項目                         | 設定内容                                                                                                    |
|----------------------------|----------------------------------------------------------------------------------------------------|
| PCTR LV<br>(PICTURE LEVEL) | 自動露出補正の目標映像レベルを設定します。<br>次の自動露出補正機能のうち、いずれかが「AUTO」もしくは「ELC」に設定されている場合に有効です。                                                                                                    |
|                            | ● [IRIS AUTO]ボタンがオートアイリス(ボタン点灯)に設定されている場合                                                                                                    |
|                            | ● [SHUTTER]メニューの[MODE]が「ELC」に設定されている場合                                                                                                    |
|                            | ● [GAIN]メニューの[GAIN]が「AUTO」に設定されている場合                                                                                                    |
| FRM MIX<br>(FRAME MIX)     | フレーム加算(センサー蓄積によるゲインアップ)の量を設定します。<br>[SHUTTER]メニューの[MODE]が「OFF」のときに有効です。フレーム加算を行うと、映像がコマ落ちし<br>たように見えます。<br>出力フォーマットが以下のときは設定できません。<br>2160/29.97p、2160/23.98p、2160/24p、2160/25p、1080/29.97p、1080/23.98p<br>(59.94i)、1080/23.98p、1080/24p、1080/29.97PsF、1080/23.98PsF、1080/25p、<br>1080/25PsF |
| DAY/NIGHT                  | 通常撮影(デイモード)と暗視撮影(ナイトモード:赤外線照射による暗視撮影)を切り替えます。<br>[CAMERA INFO]メニューの[COLOR SET]が「V-Log」のときは機能しません。<br>「NIGHT」に設定すると、[AWB]ボタンは機能しません。                                                                                                    |

#### FUNCTION

#### USER ASSIGN

ユーザーボタンに対して割り当てられる機能は、AW-UE150A側でサポートされている場合のみ有効です。

AW-UE150A側でサポートされている機能は下記のとおりです。

| POWER OFF                         | PMEM1                                     |
|-----------------------------------|-------------------------------------------|
| ND1                               | PMEM2                                     |
| ND2                               | PMEM3                                     |
| MD3                               | PMEM4                                     |
| MD4                               | PMEM5                                     |
| FREEZE.D (FREEZE DURING)          | PMEM6                                     |
| D.ZOOM                            | PMEM7                                     |
| D.EXT                             | PMEM8                                     |
| CROP 1080                         | PMEM9                                     |
| C.OT YL (CROP OUT YL)             | PMEM10                                    |
| C.OT G (CROP OUT G)               | PMEM11                                    |
| C.OT MG (CROP OUT MG)             | PMEM12                                    |
| C.AJ YL (CROP ADJUST YL)          | PMEM13                                    |
| C.AJ G (CROP ADJUST G)            | PMEM14                                    |
| C.AJ MG (CROP ADJUST MG)          | PMEM15                                    |
| C.MK YL (CROP MARKER YL)          | PMEM16                                    |
| C.MK G (CROP MARKER G)            | PMEM17                                    |
| C.MK MG (CROP MARKER MG)          | PMEM18                                    |
| FAN                               | PMEM19                                    |
| CAMLOCK                           | PMEM20                                    |
| TRACKING (TRACKING ON/OFF)        | D.EXT x2.0                                |
| TR CNCT (TRACKING CONNECT ON/OFF) | I.S.                                      |
| ROCKER (LEVER ZOOM/FOCUS)         | I.S. Ext                                  |
| SCENE 1                           | I.ZOOM                                    |
| SCENE2                            | CROP 720                                  |
| SCENE3                            | B.T.MODE (BUILTIN TRACKING MODE)          |
| SCENE4                            | B.T.START (BUILTIN TRACKING START/STOP)   |
| SHOOTING                          | B.T.FULL (BUILTIN TRACKING ANGLE FULL)    |
| CAM MENU                          | B.T.UBODY (BUILTIN TRACKING ANGLE U.BODY) |
|                                   | B.T.MARK (BUILTIN TRACKING MARKER)        |

操作、設定方法については、取扱説明書の下記の項目をご覧ください。

- ♥ [USER ASSIGN]
- NOTE

本機をAW-UE150Aと接続した場合、ユーザーボタンに画面揺れ補正のモード(「I.S.」、「I.S.Ext」)を割り当てできます。
 機能を割り当てたときは、以下のように動作します。
 I.S.: OFF、MODE1 (O.I.S (STABLE))の選択
 I.S. Ext: OFF、MODE2 (O.I.S (PAN/TILT))の選択

#### CAMERA INFO

| CAM01 | AW-UE150A           |                     |                   |                   |          |                | 1/1 |
|-------|---------------------|---------------------|-------------------|-------------------|----------|----------------|-----|
|       | 1<br>USER<br>ASSING | 2<br>CAMERA<br>INFO | 9<br>PTZ<br>INF01 | 4<br>PT2<br>INFC  | Z H      | 0USING<br>INFO |     |
|       | CROP                |                     |                   |                   |          |                |     |
| 1     | ND<br>ND1           | OP'<br>OF           | T S               | HOOTING<br>Normal | G/<br>NO | MUT<br>RMAL    |     |
| 2     | D.ZOOM<br>OFF       | D.ZM                | MAX<br>0          | D.EXT<br>OFF      |          | COOM<br>OFF    |     |
| 3     | I.S.<br>OFF         |                     | SET AL            | HDR<br>OFF        |          |                | 1/1 |
| 4     | A.IRIS SP<br>NORMAL | A.IRIS              | WD<br>AL1         |                   |          |                |     |
| 5     | D.HAZ CL            | R D.HAZ             | LV                |                   |          |                |     |

| 項目                                 | 設定内容                                                                                 |  |  |  |
|------------------------------------|--------------------------------------------------------------------------------------|--|--|--|
| ND                                 | レンズ内蔵のNDフィルター(減光フィルター)の透過率を設定します。<br>[BRIGHTNESS]メニューの[DAY/NIGHT]が「NIGHT」のときは機能しません。 |  |  |  |
| OPT                                | ナイトモードのON/OFFを切り替えます。                                                                |  |  |  |
| SHOOTING                           | 撮影環境に応じた撮影モード(通常の撮影または高感度撮影)を選択します。                                                  |  |  |  |
| GAMUT                              | GAMUT 色域を設定します。<br>[HDR]が「OFF」のときは機能しません。「NORMAL」固定です。                               |  |  |  |
| D.ZOOM                             | デジタルズーム機能のON/OFFを設定します。                                                              |  |  |  |
| D.ZM MAX<br>(D.ZOOM MAX)           | デジタルズームの倍率の上限を設定します。<br>[D.ZOOM]が「ON」のときに有効です。                                       |  |  |  |
| D.EXT                              | デジタルエクステンダー機能を選択します。<br>[D.ZOOM]が「ON」のときに有効です。                                       |  |  |  |
| I.ZOOM                             | i.Zoom機能のON/OFFを設定します。                                                               |  |  |  |
| I.S.                               | 画面揺れ補正をOFF/MODE1/MODE2で設定します。AW-UE150Aの以下の設定となります。                                   |  |  |  |
|                                    | ● OFF:画面揺れ補正を行いません。                                                                  |  |  |  |
|                                    | MODE1 : O.I.S (STABLE)                                                               |  |  |  |
|                                    | <ul> <li>MODE2: 0.I.S (PAN/TILT)</li> <li>USER ASSIGNメニューでは、</li> </ul>              |  |  |  |
|                                    | • MODE1 : I.S.                                                                       |  |  |  |
|                                    | ● MODE2:I.S. Ext<br>として選択できます。                                                       |  |  |  |
| COLOR SET                          | カメラからの出力のカラー(ガンマおよびガマット)を設定します。                                                      |  |  |  |
| HDR                                | ハイダイナミックレンジモードの効果を調整します。<br>[CAMERA INFO]メニューの[COLOR SET]が「V-Log」のときは機能しません。         |  |  |  |
| A.IRIS SP<br>(AUTO IRIS<br>SPEED)  | オートアイリス機能の制御スピードを設定します。                                                              |  |  |  |
| A.IRIS WD<br>(AUTO IRIS<br>WINDOW) | オートアイリス検出ウィンドウを選択します。<br>[D.ZOOM]が「ON」の場合、「USER」の選択はできません。                           |  |  |  |
| D.HAZ CLR                          | AW-UE150Aでは機能しません。                                                                   |  |  |  |
| D.HAZ LV                           | AW-UE150Aでは機能しません。                                                                   |  |  |  |

#### PTZ INFO1

操作、設定方法については、取扱説明書の下記の項目をご覧ください。

▶ [PTZ INF01]

#### PTZ INFO2

操作、設定方法については、取扱説明書の下記の項目をご覧ください。

▶ [PTZ INFO2]

#### HOUSING INFO

操作、設定方法については、取扱説明書の下記の項目をご覧ください。

➡ [HOUSING INFO]

#### CROP

| CAM01 | AW-UE150A       |                     |              |              |                 | 1/1 |
|-------|-----------------|---------------------|--------------|--------------|-----------------|-----|
|       | USER<br>ASSING  | 2<br>CAMERA<br>INFO | PTZ<br>INF01 | PTZ<br>INF02 | HOUSING<br>INFO |     |
|       | CROP            |                     |              |              |                 |     |
| 1     | SW<br>OFF       | ADJU<br>YL          | IST H        | POS<br>960   | V POS<br>540    |     |
| 2     | OUT<br>YL       | MARK<br>YL+G+       | (ER<br>•MG   |              |                 |     |
| 3     | AF<br>OFF       | ZOO<br>OF           | M            |              |                 | 1/1 |
| 4     | OUT SDI<br>CROP | OUT                 | NDI OU       | JT IP1       | OUT IP2         |     |
|       |                 |                     |              |              |                 |     |

| 項目                        | 設定内容                                                                                                    |
|---------------------------|----------------------------------------------------------------------------------------------------|
| SW                        | <ul> <li>UHD (3840×2160)の映像から切り出しを行う機能(CROP機能)を設定します。</li> <li>OFF:<br/>CROP機能を無効にします。</li> <li>ON (1080):<br/>UHD (3840×2160)の映像から所定の領域の切り出しを行い、その結果を1920×1080で出力</li> </ul> |
|                           | します。<br><b>ON (720) :</b><br>UHD (3840×2160)の映像から所定の領域の切り出しを行い、その結果を1280×720で出力し<br>ます。                                                                                       |
| ADJUST                    | 位置調整を行う切り出し枠の選択を行います。                                                                                                    |
| HPOS                      | [ADJUST]で指定した切り出し枠の、水平方向の位置を設定します。                                                                                                    |
| V POS                     | [ADJUST]で指定した切り出し枠の、垂直方向の位置を設定します。                                                                                                    |
| OUT                       | リモートカメラの〈12G SDI OUT/SFP+〉端子、〈3G SDI OUT 1〉端子に出力する映像の切り出し枠<br>を設定します。                                                                                                    |
| MARKER                    | リモートカメラの〈3G SDI OUT 2〉端子、〈LAN〉端子(FULL表示の場合のみ)に出力する映像に表示<br>する切り出し枠を設定します。                                                                                                    |
| AF<br>(CROP AF)           | [OUT]で指定したCROP枠内の映像で、フォーカス調整(ピント合わせ)機能のON/OFFを選択します。                                                                                                    |
| ZOOM<br>(CROP ZOOM)       | UHD(3840×2160)の映像から切り出しを行うときに、デジタルズームを用いたCROPを実施するか<br>どうかを設定します。<br>[SW]が「ON (1080)」または「ON (720)」のときに有効です。                                                                   |
| OUT SDI<br>(CROP OUT SDI) | リモートカメラの〈3G SDI OUT〉端子から出力する映像のFULL/CROPを設定します。                                                                                                    |
| OUT NDI<br>(CROP OUT NDI) | AW-UE150Aでは機能しません。                                                                                                    |
| OUT IP1<br>(CROP OUT IP1) | AW-UE150Aでは機能しません。                                                                                                    |
| OUT IP2<br>(CROP OUT IP2) | AW-UE150Aでは機能しません。                                                                                                    |

#### BUILTIN TRACKING

操作、設定方法については、「バージョンアップによる機能追加」の下記の項目をご覧ください。

➡ [[FUNCTION]×=→-[BUILTIN TRACKING]]

#### MAINTENANCE

#### CAMERA MENU OP

操作、設定方法については、取扱説明書の下記の項目をご覧ください。

➡ [CAMERA MENU OP]

#### **RP SETTING**

操作、設定方法については、取扱説明書の下記の項目をご覧ください。

- [RP SETTING]
- また、「バージョンアップによる機能追加」の下記の項目もご覧ください。
- ➡ [[MAINTENANCE]×==-[RP SETTING]] ]

#### FILES

- 操作、設定方法については、取扱説明書の下記の項目をご覧ください。
- Files]

**RP INIT** 

│ 操作、設定方法については、取扱説明書の下記の項目をご覧ください。

🔶 [rp init i

#### **RP VERSION**

- 操作、設定方法については、取扱説明書の下記の項目をご覧ください。
- [RP VERSION]

#### GPI TALLY

- 操作、設定方法については、取扱説明書の下記の項目をご覧ください。
- 🔶 [GPI TALLY]

#### GPIO CAM SEL

- 操作、設定方法については、取扱説明書の下記の項目をご覧ください。
- FGPIO CAM SEL

#### GPO CAM.G

- 操作、設定方法については、取扱説明書の下記の項目をご覧ください。
- FGPO CAM.G

#### GPI PMEM

操作、設定方法については、取扱説明書の下記の項目をご覧ください。

🔶 [GPI PMEM]

#### GPI PMEM.G

操作、設定方法については、取扱説明書の下記の項目をご覧ください。

➡ [GPI PMEM.G]

#### CAM ALARM

操作、設定方法については、「バージョンアップによる機能追加」の下記の項目をご覧ください。

➡ [[MAINTENANCE]メニュー[CAM ALARM]]

#### PMEM /TMEM

#### PMEM LIST

操作、設定方法については、取扱説明書の下記の項目をご覧ください。

```
[PMEM LIST]
```

また、「バージョンアップによる機能追加」の下記の項目もご覧ください。

➡ [[PMEM/TMEM]×==-[PMEM LIST]]

#### PMEM DIRECT

操作、設定方法については、取扱説明書の下記の項目をご覧ください。

➡ [PMEM DIRECT]

#### PMEM STORE

操作、設定方法については、取扱説明書の下記の項目をご覧ください。

[PMEM STORE]

#### PMEM DEL

操作、設定方法については、取扱説明書の下記の項目をご覧ください。

[PMEM DEL]

#### NOTE NOTE

● プリセットメモリーを「ALL」または「RANGE」で削除する場合、削除完了までに数十秒かかることがあります。削除中に他の 操作は行えませんのでご注意ください。

#### TMEM

操作、設定方法については、取扱説明書の下記の項目をご覧ください。

[TMEM]

- また、「バージョンアップによる機能追加」の下記の項目もご覧ください。
- ➡ 「[PMEM/TMEM]メニュー[TMEM]」

#### SETTING

操作、設定方法については、取扱説明書の下記の項目をご覧ください。

[SETTING]

- また、「バージョンアップによる機能追加」の下記の項目もご覧ください。
- ➡ [[PMEM/TMEM]×==-[SETTING]]

#### VIEW COLOR

操作、設定方法については、「バージョンアップによる機能追加」の下記の項目をご覧ください。

➡ [[PMEM/TMEM]メニュー[VIEW COLOR]]

#### NAME EDIT

操作、設定方法については、「バージョンアップによる機能追加」の下記の項目をご覧ください。

➡ [[PMEM/TMEM]×==-[NAME EDIT]]

#### EXT CNT PMEM

操作、設定方法については、販売店にお問い合わせください。

#### SYSTEM

#### CAMERA

操作、設定方法については、取扱説明書の下記の項目をご覧ください。

```
➡ [CAMERA]
```

また、「バージョンアップによる機能追加」の下記の項目もご覧ください。

➡ [[SYSTEM]メニュー[CAMERA]]

#### CONNECT SETTING

操作、設定方法については、取扱説明書の下記の項目をご覧ください。

[CONNECT SETTING]

#### MANUAL IP SET

操作、設定方法については、取扱説明書の下記の項目をご覧ください。

[MANUAL IP SET]

#### AUTO IP SET

操作、設定方法については、取扱説明書の下記の項目をご覧ください。

➡ [AUTO IP SET]

#### **RP IP SET**

操作、設定方法については、取扱説明書の下記の項目をご覧ください。

- ▶ [RP IP SET]
- また、「バージョンアップによる機能追加」の下記の項目もご覧ください。
- ➡ [[SYSTEM]メニュー[RP IP SET]]

#### TRACKING

操作、設定方法については、取扱説明書の下記の項目をご覧ください。

[TRACKING]

#### **ROP LINK**

操作、設定方法については、「バージョンアップによる機能追加」の下記の項目をご覧ください。

➡ 「AK-HRP1000/AK-HRP1005との連携」

#### SW LINK SETTING

操作、設定方法については、「バージョンアップによる機能追加」の下記の項目をご覧ください。

➡「AV-HS6000との連携機能」

#### SW LINK ASSIGN

操作、設定方法については、「バージョンアップによる機能追加」の下記の項目をご覧ください。

#### ➡「AV-HS6000との連携機能」

#### EXT CONTROL

操作、設定方法については、販売店にお問い合わせください。

#### VR <u>CONTROL</u>

操作、設定方法については、販売店にお問い合わせください。

#### PTZCC LINK

操作、設定方法については、「バージョンアップによる機能追加」の下記の項目をご覧ください。

➡「PTZ Control Centerとの連携機能」